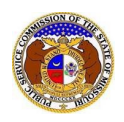

A+ Registe

+D Log in

PSC Log in

elp Director

During the course of processing the complaint, PSC staff may request information from the consumer.

To respond to an informal complaint:

*NOTE:* Consumers may reply to requests pertaining to complaints/inquiries provided that 1) the complaint was submitted using a personal account on or after 9/5/2023; and 2) that the consumer uses the same personal account credentials to reply.

- 1) Navigate to EFIS.
- 2) Click the Log In link located in the Header Links in the upper, right-hand corner.

ELECTRONIC FILING AND INFORMATION SYSTEM

- 3) In the Email Address field, input the user's email address registered with their user account.
- 4) In the **Password** field, input the user's password.
- 5) Click the **Log In** button.

| Login         |                                                  | 😢 Help |
|---------------|--------------------------------------------------|--------|
| Email Address |                                                  |        |
| Password      |                                                  | Ø      |
|               | Log in                                           |        |
|               | Forgot your password?<br>Register as a new user? | _      |

6) From the user's Dashboard, select the 'Request List' tab.

| Dashboard @Help |                 |                         |              |  |
|-----------------|-----------------|-------------------------|--------------|--|
| Account -       | Submission List | Email Subscription List | Request List |  |
|                 |                 |                         |              |  |

7) On the *Request List* page, click the **Reply** button next to the complaint/inquiry which needs to be responded to.

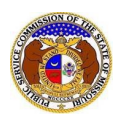

| Request List                              |                                         |                  |              |                 |                     |                    |                         |                               |                            |
|-------------------------------------------|-----------------------------------------|------------------|--------------|-----------------|---------------------|--------------------|-------------------------|-------------------------------|----------------------------|
| Search Criter                             | ia 🔻                                    |                  |              |                 |                     |                    |                         |                               |                            |
|                                           |                                         | "Parent" and "Do | ing Business | As" companies v | vill also be inc    | luded when sear    | ching on a company.     |                               |                            |
| Submission No.                            |                                         | Date Requested   | ł            |                 | Date Re             | sponded            |                         | Response Receive              | d                          |
| Begin typing for a                        | suggestion                              | From             | То           |                 | From                |                    | То                      | No                            | ~                          |
| Requested From C                          | ompany                                  | Requested From   | n Person     |                 | Past Due<br>Request | ed By              |                         | Description                   |                            |
| Begin typing for s                        | uggestions                              | First Name       |              |                 | (Sele               | ct Person)         | ~                       |                               |                            |
| Include Closed Req<br>Search on single co | uest From Co 🗌<br>mpany: 🗌              | Last Name        |              |                 |                     |                    |                         |                               |                            |
| Days Elapsed                              |                                         |                  |              |                 |                     |                    |                         |                               |                            |
| From                                      | То                                      |                  |              |                 |                     |                    |                         |                               |                            |
|                                           |                                         |                  | Search       | n complete. The | results are dis     | played below.      |                         |                               |                            |
|                                           |                                         |                  |              | Search          |                     | Cle                | ar                      |                               |                            |
| Returning 1/1                             |                                         |                  |              |                 |                     |                    |                         |                               |                            |
|                                           | Submission No.                          | Reque            | sted Date    | Due Date ^      | Past Due            | <u>Response Da</u> | <u>te Days Elapsed</u>  | Request From<br><u>Person</u> | <u>Requested By Person</u> |
| View Request                              | CI202402504<br>Account Name: Personal A | 8/31/20          | 23 7:07 AM   | 8/31/2023       | Yes                 |                    | 0                       | Account, Personal             | Eastlick, Jay              |
| Reques<br>information.                    | t Description: The minimum              | amount can be re | quested from | the company as  | they can poss       | ibly set up mont   | hly payments for you. F | Please reach out to the       | company for this           |

## 8) In the **Response Description** field, input the user's response.

| Reply to Information Request<br>CI202402504 | ← Information Request                                                                                                    |
|---------------------------------------------|----------------------------------------------------------------------------------------------------|
| Items with an orange left border (          | red. Submit button must be clicked to save additional attachments.                                                                                               |
| Submission No.                              | Cl202402504                                                                                                    |
| Due Date                                    | 8/31/2023                                                                                                    |
| Request Description                         | The minimum amount can be requested from the company as they can possibly set up monthly payments for you. Please reach out to the company for this information. |
| Requested From Person                       | Personal Account                                                                                                    |
| Email                                       | personal.account@gmail.com                                                                                                    |
| Requested By Person                         | Jay Eastlick                                                                                                    |
| Response Date                               | 8/31/2023 7:10 AM                                                                                                    |
| Response Description                        |                                                                                                    |
|                                             | 750 character(s) left.                                                                                                    |

9) In the *Additional Submission Attachments* section, click the **Select File(s) to Upload** button to upload documents for the filing, if any.

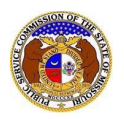

| Additional Submission Attachments                                                                                                    |  |  |  |  |
|----------------------------------------------------------------------------------------------------|--|--|--|--|
| DISCLAIMER AND REQUIREMENTS: It is the sole responsibility of the person or entity submitting electronic files to take appropriate measures to ensure that all "confidential" information is to the best of their knowledge, information and belief, non-viewable, non-searchable and non-reversible. Informal consumer complaints and accompanying attachments are automatically designated confidential. For case documents, when submitting "confidential" information, a cover sheet or pleading describing why that information qualifies for "confidential treatment" is required. |  |  |  |  |
| Note:<br>• Files must be uploaded individually or in batches. Each individual document upload or batch upload may not exceed 45 MB (45,000 KB).<br>• Password protected documents are not acceptable.<br>• Some file types are prohibited (examples: zip, exec, etc.).<br>• Folders cannot be uploaded.                                                                                                    |  |  |  |  |
| Select File(s) to Upload                                                                                                    |  |  |  |  |

a) In the Open Browser window, select the document or documents to attach.

| CO Open                                                  |                              |     |                         | ×          |
|----------------------------------------------------------|------------------------------|-----|-------------------------|------------|
| $\leftarrow \ \rightarrow \ \checkmark \ \blacktriangle$ | ✓ Data > EFIS Test Documents | ~ ē | , ○ Search EFIS Test    | Documents  |
| Organize 🔻                                               | New folder                   |     | == -                    | •          |
| This PC                                                  | ^ Name                       |     | Date modified           | Туре       |
| 3D Object                                                | ; 💫 Test Document 1.pdf      |     | 8/16/2011 2:43 PM       | Adobe Ac   |
| Desktop                                                  | 🔊 Test Document 2.pdf        |     | 6/27/2012 4:51 PM       | Adobe Ac   |
| Document                                                 | 🔉 🔒 Test Document 3.pdf      |     | 8/16/2011 2:37 PM       | Adobe Ac   |
| Document                                                 | Test Document 4.pdf          |     | 8/16/2011 2:37 PM       | Adobe Ac   |
| - Download                                               | s 🔒 Test Document 5.pdf      |     | 8/16/2011 2:38 PM       | Adobe Ac 🗸 |
| J Music                                                  | <ul> <li>✓ &lt;</li> </ul>   |     |                         | >          |
|                                                          | File name:                   | ~   | Custom files (*.avi;*.b | as;*.bmp;  |
|                                                          |                              |     | Open 🗸                  | Cancel:    |

b) The document(s) will be listed in the Additional Submission Attachments section.

10) Click the **Submit** button after all fields have been completed; or click the **Clear** button to clear all fields and start over.

|                      | Name                |                          | Size      |
|----------------------|---------------------|--------------------------|-----------|
| Û                    | Test Document 3.pdf |                          | 214.17 KB |
| Total: 1 file(s), 21 | 4.17 KB             |                          |           |
|                      |                     | Select File(s) to Upload |           |
|                      |                     |                          |           |
|                      |                     | Submit                   | Clear     |
|                      |                     |                          |           |

11) Once submitted, the user will be directed back to the *Information Request* page which lets them know the response was successfully saved and sent back to the PSC.

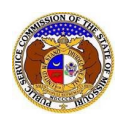

| Information Request<br>CI202402504 | 🖨 Print 😡 Help                                  |
|------------------------------------|-------------------------------------------------|
|                                    | Response was successfully saved.                |
| Submission No.                     | Cl202402504                                     |
| Company                            | Electric Company Missouri (Electric) (Investor) |
| Account Name                       | Personal Account                                |

For additional assistance, please contact the Data Center at (573) 751-7496 or <u>dcsupport@psc.mo.gov</u>.